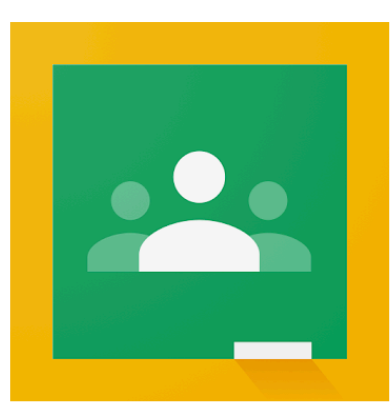

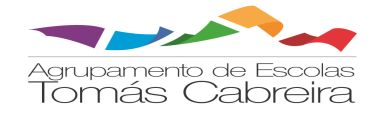

O Classroom é um serviço gratuito para estabelecimentos de ensino, para organizações sem fins lucrativos e para qualquer pessoa com uma Conta Google pessoal:

não paramos

() EDUCAÇÃO

ESTAMOS ON

THE REPUBLICA

Facilita, para os alunos e para os professores, a proximidade, dentro e fora dos estabelecimentos de ensino.
Poupa tempo e facilita a criação de turmas, a distribuição de trabalhos e a comunicação, além de ajudar a manter a sua organização.

Google Classroom •

• Não contém anúncios, nunca utiliza o seu conteúdo ou os dados dos alunos para objetivos publicitários.

Alguns exemplos das suas principais funcionalidades:

- Os professores podem, com facilidade, adicionar alunos diretamente ou partilhar um código de adesão com a respetiva turma.
- O fluxo de trabalho simples e sem papel permite aos professores criar, rever e classificar trabalhos rapidamente, tudo num único local.
- Os alunos podem ver todos os respetivos trabalhos numa página de trabalhos e todos os materiais da turma (por exemplo, documentos, fotos e vídeos) são arquivados em pastas no Google Drive.
- Permite aos professores enviar anúncios e iniciar debates de turma imediatamente. Os alunos podem partilhar recursos entre si ou responder a perguntas no Stream.

# Utilização do Google Classroom

# 1) Aceder à aplicação

Na caixa de correio eletrónico institucional, selecionar as Google Apps

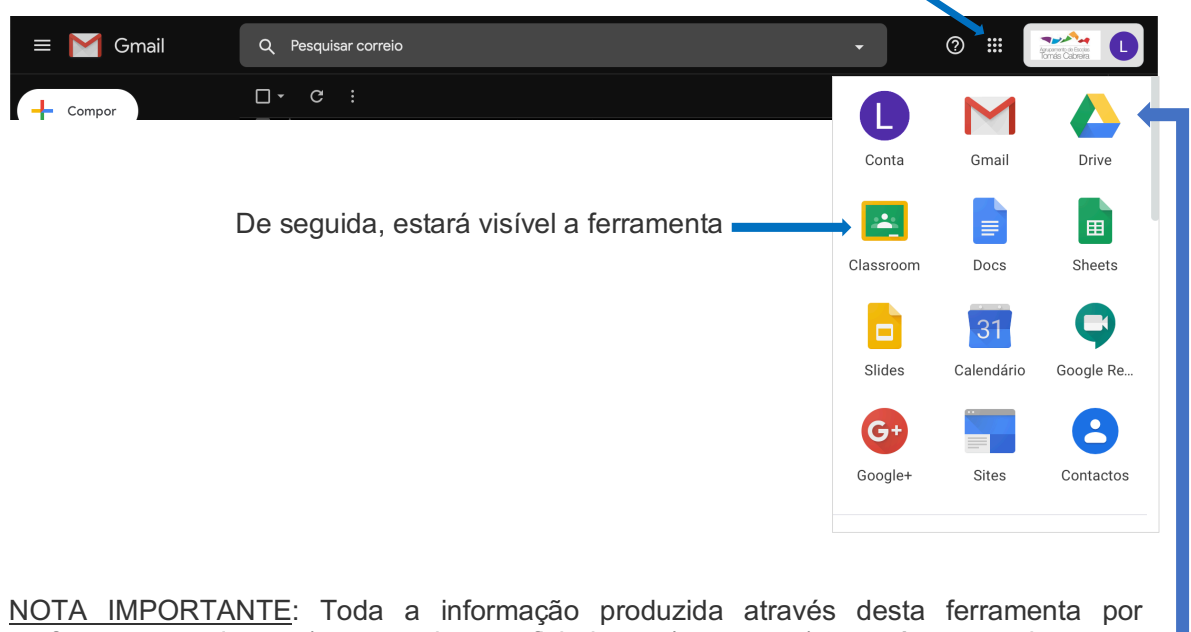

<u>NOTA IMPORTANTE</u>: Toda a informação produzida através desta ferramenta por professores e alunos (estruturada por ficheiros e/ou pastas) estará automaticamente disponível no Google Drive, acessível através dos respetivos endereços eletrónicos.

# OS PASSOS 2) E 3) DESTINAM-SE APENAS E SÓ AOS DIRETORES DE TURMA.

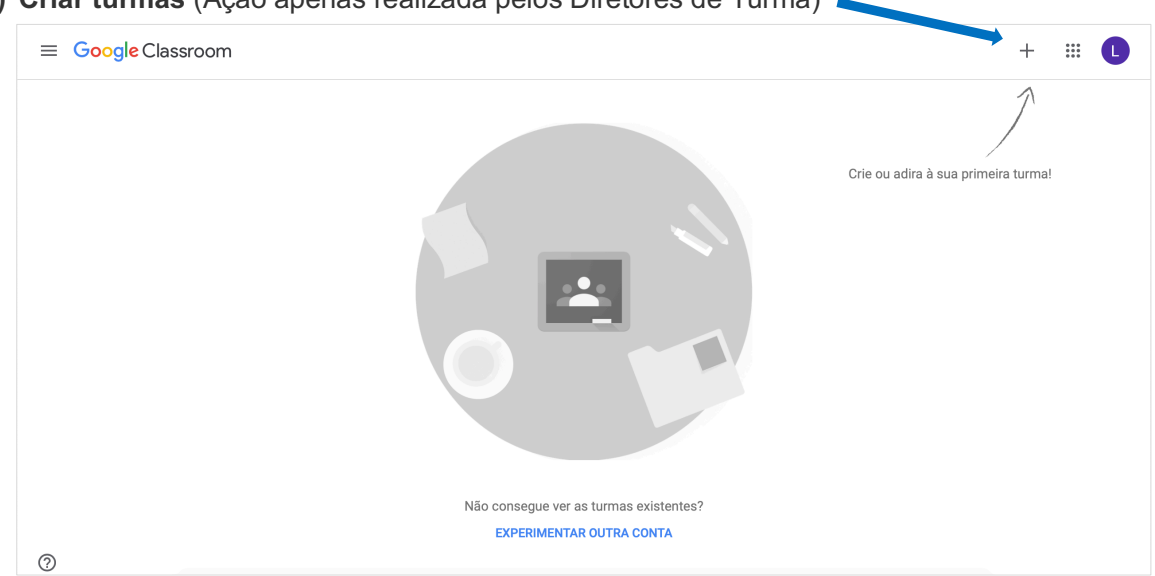

# 2) Criar turmas (Ação apenas realizada pelos Diretores de Turma)

A seleção acima indicada permitirá aceder à seguinte caixa:

| Criar turma                 |                                                                         |
|-----------------------------|-------------------------------------------------------------------------|
| Nome do curso (obrigatório) | O único campo a preencher será a                                        |
| Secção                      | designação da<br>turma (idêntica à<br>existente no<br>agrupamento, como |
| Assunto                     | por exemplo, CEF3,<br>10°1, PAE19-22,<br>etc.)                          |
| Sala                        | De seguida, clicar<br>em Criar                                          |
| Cancelar Criar              |                                                                         |

#### Será visualizada, de seguida, a seguinte janela:

Em qualquer momento, durante a utilização da aplicação, é sempre possível aceder ao menu onde se encontram as turmas e principais atalhos para o professor

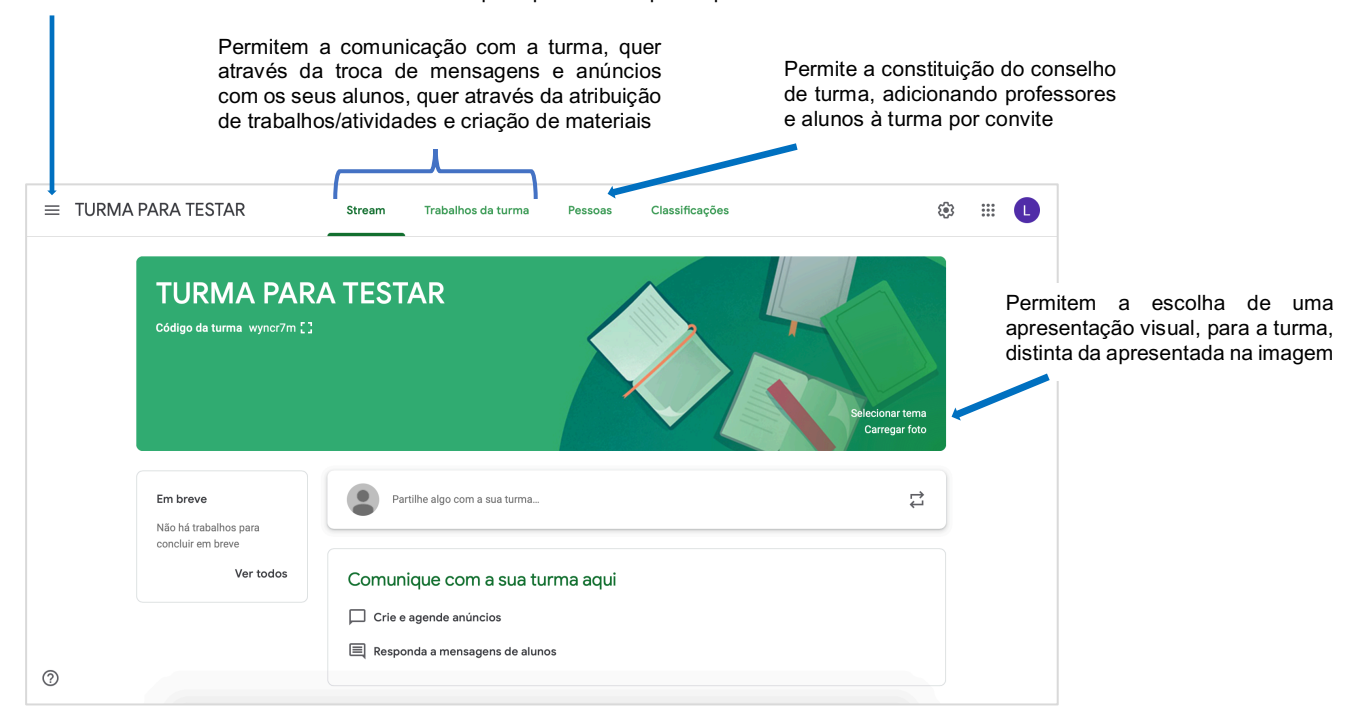

### 3) Convidar professores e alunos da turma

A partir da janela anterior, selecionar **Pessoas**, de modo a visualizar a janela:

| ■ TURMA PARA TESTA | AR Stream                                         | Trabalhos da turma             | Pessoas             | Classificações |                                                                                                    | ( <b>i</b> )                                                                                                    | 000<br>000<br>000                                       | C                                                                                                    |
|--------------------|---------------------------------------------------|--------------------------------|---------------------|----------------|----------------------------------------------------------------------------------------------------|----------------------------------------------------------------------------------------------------|---------------------------------------------------------|----------------------------------------------------------------------------------------------------|
|                    | Professores<br>Leopoldo Ferreira<br>Andreia Nunes |                                |                     |                | 알.                                                                                                    | Clicar<br>professo<br>a turm<br>endereç                                                                                      | para<br>pres e<br>a, a<br>cos                           | a convidar<br>alunos para<br>través dos<br>de correio                                                  |
|                    | Alunos                                            | Convide alunos ou forneça-lhes | : o código da turma | a: wyncr7m     | <u>e</u> + -                                                                                                    | eletrónic                                                                                                    | cos in                                                  | stitucionais                                                                                           |
| Ø                  |                                                   |                                |                     |                | Após convite, os<br>Google Classroor<br>descrito no <b>passo</b><br>Para este passo.<br>DT tenham em s<br>eletrónicos da sua<br>que todos os a<br>conseguir aceitar o | alunos f<br>n de fo<br><b>1).</b><br><u>é essence</u><br><u>sua poss</u><br><u>a turma</u><br><u>alunos co<br/>o convite</u> | terão<br>rma<br><u>cial qu</u><br><u>e se</u><br>o util | acesso ao<br>idêntica ao<br><u>ue todos os</u><br><u>endereços</u><br><u>certifiquem</u><br>lizam para |

Para cada professor convidado será enviado um mail que, após aceitação, será introduzido na turma como professor auxiliar, com privilégios na aplicação (criação, alteração e visualização de todo o material produzido para a turma) idênticos ao Diretor de Turma, exceto a opção de eliminar a turma.

**<u>DICA IMPORTANTE</u>**: É recomendável retirar a opção de notificação por email de todas as operações realizadas pelos professores e alunos da(s) turma(s), sob de pena de sobrecarregar a(s) caixa(s) de correio eletrónico de todos os envolvidos com mensagens de toda a atividade verificada na(s) turma(s). Para tal, segue-se o seguinte procedimento:

#### Em qualquer janela, aceder ao menu

| Código da turma wyncr7n           |                                                          | Selecionar tema<br>Carregar foto |
|-----------------------------------|----------------------------------------------------------|----------------------------------|
| Em breve<br>Não há trabalhos para | Partilhe algo com a sua turma                            | tt                               |
| concluir em breve<br>Ver todos    | Comunique com a sua turma aqui                           |                                  |
|                                   | Che e agende anuncios     Responda a mensagens de alunos |                                  |

### Aparece a janela:

|            | Turmas              |  |                   |
|------------|---------------------|--|-------------------|
|            | Calendário          |  |                   |
| Profes     | sor                 |  |                   |
| Ê          | A fazer             |  |                   |
| T          | TURMA PARA TESTAR   |  |                   |
| T          | TURMA PARA TESTAR 1 |  |                   |
| 1          | TURMA PARA TESTAR 2 |  |                   |
| <b>(</b> ) | Definições          |  | Opção a seleciona |
|            |                     |  |                   |
|            |                     |  |                   |
|            |                     |  |                   |

| Na janela seguinte, desativar a notificação por email:                                                                                                    |                      |
|----------------------------------------------------------------------------------------------------|----------------------|
| ≡ Definições                                                                                                    | # <b>(</b> )         |
| Perfil<br>Foto do perfil<br>Definições da conta<br>Altere a sua palavra-passe e as opções de segurança, e aceda a outros ser<br>Notificações<br>Enviar email<br>Beceber potificações por email | rviços Google. Gerir |

# 4) Desenvolver atividades, na aplicação, para os alunos

Após a turma criada e depois de realizado o **passo 1)**, cada professor terá acesso à seguinte janela:

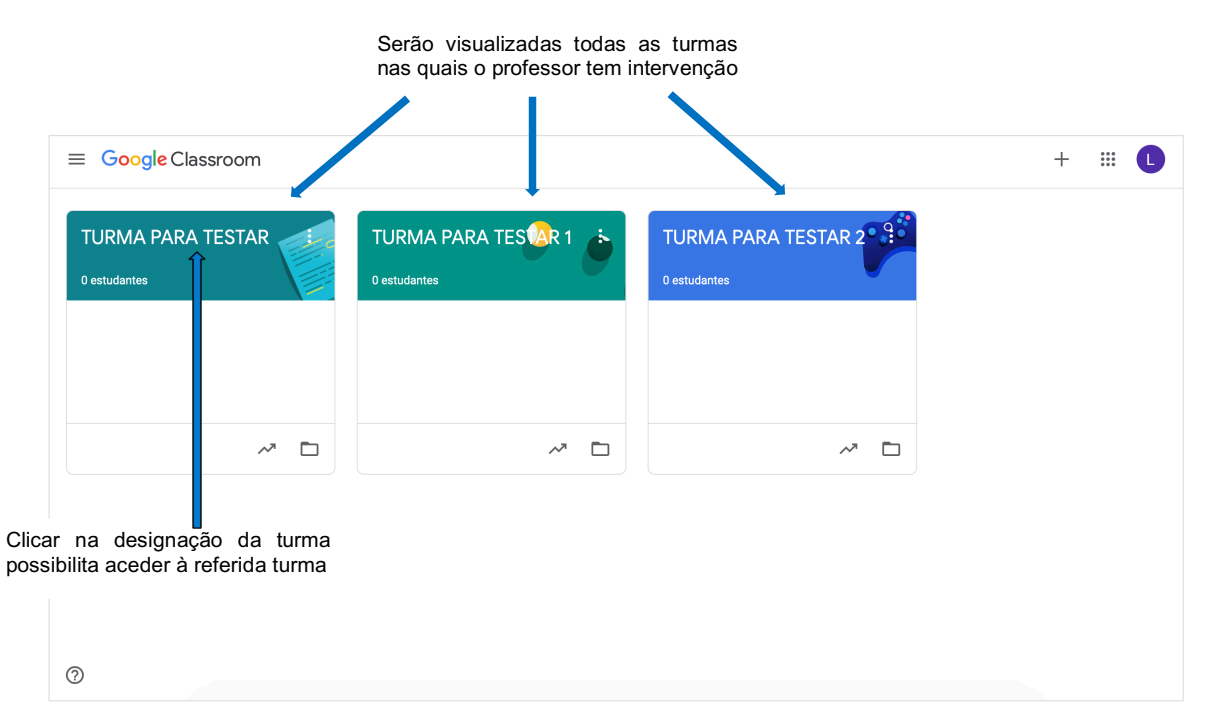

Será visualizada, de seguida, a seguinte janela, que permite a troca de mensagens com a turma:

| ≡ TURMA | PARA TESTAR                       | Stream  | Trabalhos da turma                   | Pessoas  | Classificações |                             | ŝ              | ***         | 0                 |
|---------|-----------------------------------|---------|--------------------------------------|----------|----------------|-----------------------------|----------------|-------------|-------------------|
|         | TURMA PAR                         | A TEST  | ĀR                                   |          |                | Selecionar te<br>Carregar f | ma<br>oto      |             |                   |
|         | Em breve<br>Não há trabalhos para | Par     | rtilhe algo com a sua turma          |          |                | :                           | ÷              |             |                   |
|         | concluir em breve<br>Ver todos    | Comun   | ique com a sua tu<br>agende anúncios | rma aqui |                | Camp<br>de me               | o des<br>ensag | tina<br>ens | do à ir<br>para a |
|         |                                   | 🔲 Respo | nda a mensagens de alun              | os       |                |                             |                |             |                   |

Ao clicar no campo acima, é visualizada a seguinte janela:

| ermite selecionar<br>(s) turma(s) a quem a<br>iensagem se destina | Permite selecionar todos os alunos<br>a quem a mensagem se destina |
|-------------------------------------------------------------------|--------------------------------------------------------------------|
| Para<br>TURMA PAR 🔻                                               | Todos os alu 🔻                                                     |
| Partilhar com a sua turma<br>Olá turma!!<br>Vamos iniciar o nosse | trabalho.                                                          |
| 0 Adicionar                                                       | Permite adicionar Cancelar Mensagem                                |
| ▲ Google Drive                                                    | possibilidades abaixo Mensagem                                     |
| ⊂⊃ Link                                                           | listadas como anexo Agendar                                        |
| Ficheiro                                                          | Permite que a mensagem                                             |
| YouTube                                                           | seja enviada, agendada ou<br>guardada como rascunho                |

Para criação e organização de trabalhos para a turma:

|                                   | Selecionar a opção Trabalhos da turma                  | a                                |
|-----------------------------------|--------------------------------------------------------|----------------------------------|
| ≡ TURMA PARA TESTAR               | Stream Trabalhos da turma Pessoas Classificaçõ         | es 🔅 🏼 🚺                         |
| Código da turma wyncr7m 🕻         | A TESTAR                                               | Selecionar tema<br>Carregar foto |
| Em breve<br>Não há trabalhos para | Partilhe algo com a sua turma                          | ţ                                |
| Ver todos                         | Comunique com a sua turma aqui                         |                                  |
| 0                                 | Crie e agende anúncios  Responda a mensagens de alunos |                                  |

Que permite aceder à seguinte janela:

Onde será possível selecionar uma das seguintes modalidades:

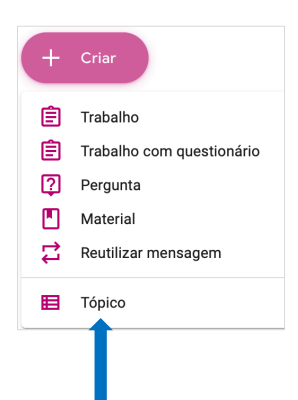

**<u>DICA IMPORTANTE</u>**: Um passo prévio à criação de qualquer trabalho, pergunta ou material será a criação de tópicos, correspondentes a cada uma das disciplinas da turma, por forma a proporcionar o agrupamento de cada uma das tarefas pelas respetivas disciplinas, facilitando a identificação e organização das atividades atribuídas.

Após seleção de uma das opções acima elencadas, será visualizada uma das janelas:

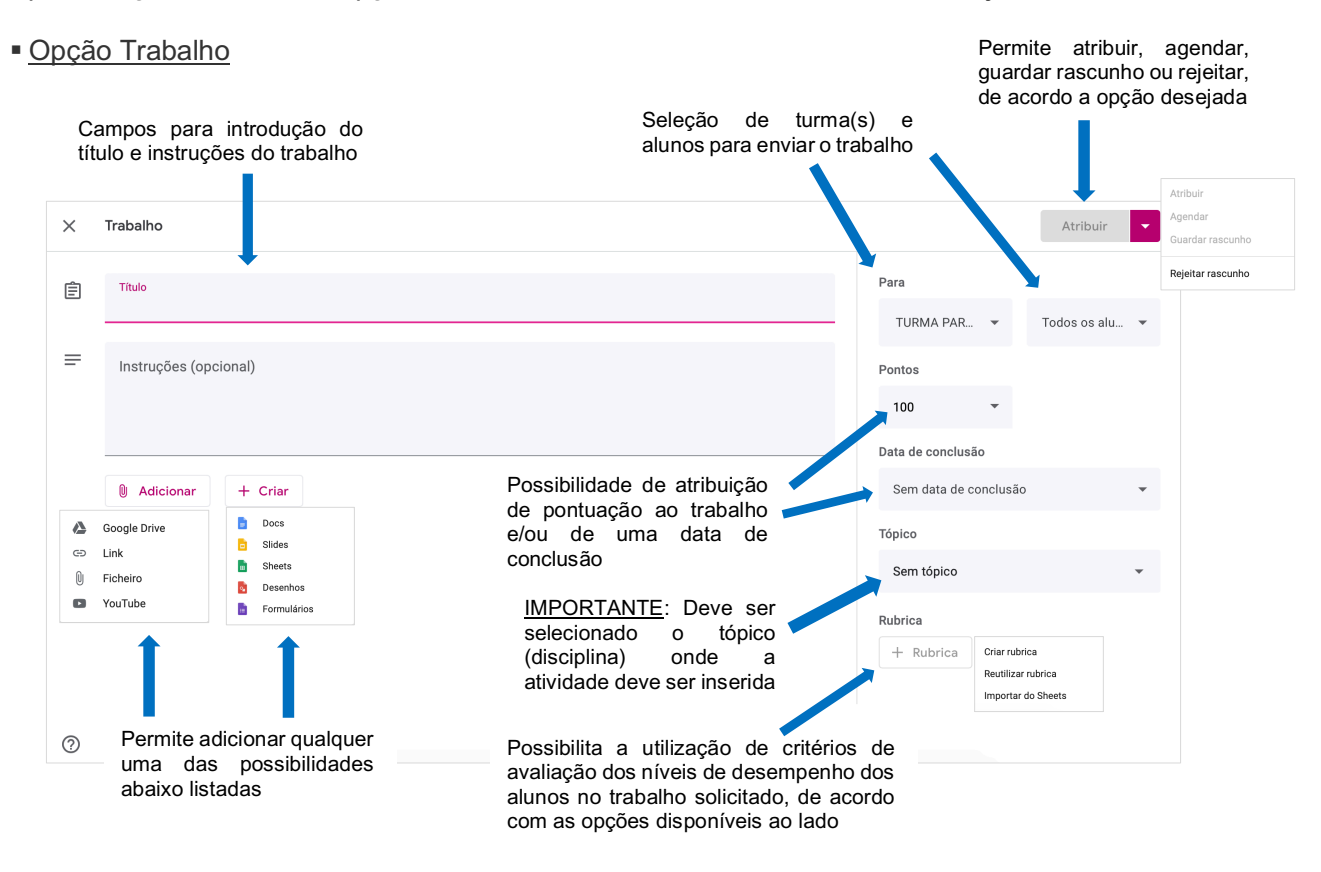

#### Opção Trabalho com questionário

É visualizada a janela abaixo, com uma estrutura idêntica à acima apresentada, ao que se acrescenta a possibilidade de criar um formulário do Google (onde, por exemplo, podem ser realizadas fichas de avaliação).

| ×   | Trabalho                                                                                             |                                                                                                    |                       | Atribuir       |
|-----|----------------------------------------------------------------------------------------------------|----------------------------------------------------------------------------------------------------|-----------------------|----------------|
| Ê   | Título                                                                                               |                                                                                                    | Para                  |                |
| _   |                                                                                                    |                                                                                                    | TURMA PAR 🔻           | Todos os alu 👻 |
| -   | Instruções (opcional)                                                                                |                                                                                                    | Pontos                |                |
|     |                                                                                                    | IMPORTANTE: Deve ser                                                                                                    | 100 👻                 |                |
|     |                                                                                                    | selecionado o topico<br>(disciplina) onde a                                                                                                    | Data de conclusão     |                |
|     | Adicionar + Criar                                                                                    | atividade deve ser inserida                                                                                                    | Sem data de conclusão |                |
|     | Blank Quiz                                                                                           |                                                                                                    | То́рісо               |                |
|     | Google Forms                                                                                         | ×                                                                                                    | Sem tópico            | •              |
|     | O Classroom pode importar classificações de tra<br>por utilizador, recolhe endereços de email e rest | balhos. A importação de classificações limita automaticamente cada formulário a uma resposta<br>inge as respostas aos utilizadores no seu domínio. | Rubrica               |                |
|     | Importação de classificações                                                                         |                                                                                                    | + Rubrica             |                |
|     | 1                                                                                                    |                                                                                                    |                       |                |
| (?) |                                                                                                    |                                                                                                    |                       |                |
|     |                                                                                                    |                                                                                                    |                       |                |

Por defeito, esta opção está ativada para importar as classificações do formulário do Google. Caso não se verifique essa necessidade, pode ser desativada

### Opção Pergunta

Idêntica janela às anteriores é apresentada, com o mesmo género de possibilidades:

| × | Pergunta              |                                                                                                    |                         | Perguntar                   |                    |
|---|-----------------------|----------------------------------------------------------------------------------------------------|-------------------------|-----------------------------|--------------------|
| ? | Pergunta              | = Resposta curta 🔹                                                                                                    | Para                    |                             |                    |
| = | Instruções (opcional) | - Resposta curta                                                                                                    | TURMA PAR 👻             |                             | · Deve ser         |
|   |                       | Escolha múltipla                                                                                                    | 100 👻                   | selecionado<br>(disciplina) | o tópico<br>onde a |
|   |                       |                                                                                                    | Data de conclusão       | atividade deve              | ser inserida       |
|   | Adicionar + Criar     |                                                                                                    | Sem data de conclusã    | • •                         |                    |
|   | D it                  | With the state of the state of | То́рісо                 |                             |                    |
|   | Possib<br>por do      | is tipos de resposta                                                                                                    | Sem tópico              | ·                           |                    |
|   |                       |                                                                                                    | 🗸 🗹 Os alunos podem res | sponder uns aos outros      |                    |
|   |                       |                                                                                                    | Os alunos podem ed      | itar a resposta             |                    |
|   | Possi<br>por          | ibilidade de resposta<br>arte dos alunos                                                                                                    |                         |                             |                    |
| 0 |                       |                                                                                                    |                         |                             |                    |
|   |                       |                                                                                                    |                         |                             |                    |

### Opção Material

Idêntica janela às anteriores é apresentada, com o mesmo género de possibilidades:

| × | Material             |                                                            | Mensagem                                                    |
|---|----------------------|------------------------------------------------------------|-------------------------------------------------------------|
|   | Título               | Para                                                       |                                                             |
|   |                      | TURMA PAR 🔻                                                | Todos os alu 💌                                              |
| = | Descrição (opcional) | То́рісо                                                    |                                                             |
|   |                      | Sem tópico                                                 | •                                                           |
|   | Adicionar + Criar    | IMPORTANT<br>selecionado<br>(disciplina)<br>atividade deve | <u>E</u> : Deve ser<br>o tópico<br>onde a<br>e ser inserida |
| ? |                      |                                                            |                                                             |

<u>CONSIDERAÇÕES FINAIS</u>: O presente tutorial é somente uma ajuda inicial para todos os iniciantes nesta aplicação e para os Diretores de Turma que necessitarão de inserir as suas turmas. Muitas outras opções e possibilidades podem ser exploradas pelos professores, dependendo da familiaridade que poderão adquirir ao manusear esta ferramenta.